特殊教育專業發展數位課程平台

## https://specialeduelearning.moe.edu.tw/info/10000115

|          | <sup>教育部</sup><br>特殊教育專 | 「業發展數位 | 立課程平臺  |                  | 網站導覽     | 常見問題 | 下載專區 | 會員登入 | 會員註冊     |
|----------|-------------------------|--------|--------|------------------|----------|------|------|------|----------|
|          |                         |        | ~      |                  |          | ~    |      | 務必註f | 冊並登入     |
| À        |                         |        | 請輸入關鍵字 | Collocal<br>課程名稱 | → Q 進階搜尋 | j.   |      |      | <u> </u> |
| <b>À</b> |                         |        |        | 搜尋各種課程           | ŦŢ       |      |      |      |          |

1. 進入網站後要按登入後報名。

於所能 特殊教育數位課程平臺

| ▲ 下載專區 💡 常見問題 Q 搜尋課程                                                                                                    | ◎ 登入   團 註冊                                                                           |
|----------------------------------------------------------------------------------------------------|---------------------------------------------------------------------------------------|
| Prometing<br>Diversifier<br>Diversifier<br>Diversi | <b>身心障礙者權利公約的第一堂課</b><br>報名期間:從2019-08-01到無限期<br>上課期間:從2019-08-01到無限期<br><b>登入後報名</b> |
| 課程介紹課程安排                                                                                                    | 相關課程                                                                                  |
|                                                                                                    | 熱門標籤                                                                                  |

## 2.沒有會員,要先新會員註冊

|        | 會員登入   |       |   |
|--------|--------|-------|---|
| 會員帳號:  |        |       |   |
| 密 碼:   | 請輸入密碼  |       |   |
| 驗 證 碼: | 請輸入驗證碼 | 9399  | C |
|        |        | 忘記密碼  |   |
|        | ~      | 新會員註冊 |   |
|        |        |       |   |

3.新會員註冊畫面

| 註冊             |                                                                                                    |      |    | * 顯示為必填 | ×     |  |
|----------------|----------------------------------------------------------------------------------------------------|------|----|---------|-------|--|
| * 帳號           |                                                                                                    |      |    |         |       |  |
|                | 1.帳號須為 6 位以上英數字組合<br>2.請勿使用身分證字號                                                                                                    |      |    |         | н.    |  |
| *密碼            |                                                                                                    |      |    |         | ė     |  |
| ⁺確認密碼          |                                                                                                    |      |    |         |       |  |
|                | 1.密碼須為 8 位以上<br>2.須包含英文大小寫、數字或特殊符號3種<br>以上格式                                                                                                    | 已有帳號 | 登入 |         |       |  |
| * 姓名           |                                                                                                    |      |    |         |       |  |
| ⁺ 任教資訊         | <ul> <li>         教職員〇一般民眾         <ul> <li>             大學□大專□高中職□國中□             </li> <li>             団小□幼兒園         </li> </ul> </li> </ul> |      |    |         | L     |  |
| *電子郵件          |                                                                                                    |      |    |         |       |  |
| * 再次確認電<br>子郵件 |                                                                                                    |      |    |         |       |  |
|                | □ 同意遵守隱私服務條款                                                                                                    |      |    |         |       |  |
|                | 註冊                                                                                                    |      |    |         | 5石开 看 |  |

4.註冊完成後再重新進入並按報名課程,跳出視窗記得按確定

| ; Google 🧶 太保國小全球資訊 🔇 嘉義縣立學校教                                                                                                    | specialeduelearning.moe.edu.tw 顯示 | ng.moe.edu.tw 顯示 醫藥縣教育資訊網 👶 教育部特殊教育通 📀 : |                | 部特殊教育通 🚱 全國特殊教   | 商資訊 » 🗉 |
|----------------------------------------------------------------------------------------------------|-----------------------------------|------------------------------------------|----------------|------------------|---------|
| ※ ※ </th <th>確認要報名此課程?</th> <th>確定取消</th> <th></th> <th></th> <th></th> | 確認要報名此課程?                         | 確定取消                                     |                |                  |         |
| 📩 下載專區 ( 常見問題 🔍 搜尋課程                                                                                                    |                                   |                                          |                | 林O慧 <del>▼</del> |         |
|                                                                                                    |                                   |                                          |                |                  |         |
| Persons with                                                                                                    |                                   | 身心障礙                                     | 者權利公約的第        | 一堂課              |         |
| Diversities<br>身心障礙:<br>第一                                                                                                    | 者權利公約 報名期<br>一堂課 上課期              | 間:從 2019-08-01 到 無<br>間:從 2019-08-01 到 無 | <sup>展限期</sup> |                  |         |
| CRPD 101                                                                                                    | 公约进行新驾移员 執行表<br>一种D               |                                          | 報名課程           |                  |         |
|                                                                                                    |                                   |                                          | 848-0          |                  |         |
| 5.按上課去                                                                                                    |                                   | 档搦                                       | <b>莉</b> 課栏    |                  |         |
| 於所部     特殊教育數位課程平臺                                                                                                    |                                   |                                          |                |                  |         |
| 📩 下載專區 ( 常見問題 🔍 搜尋課                                                                                                    | £                                 |                                          |                | 林O慧 🚽            |         |
|                                                                                                    |                                   |                                          |                |                  |         |
| Persons with                                                                                                    |                                   | 身心障礙                                     | 疑者權利公約的領       | 第一堂課             |         |
| Diversities<br>身心障礙<br>第-                                                                                                    | 者權利公約 <sup>報名期</sup><br>-堂課       | 間:從 2019-08-01 到<br>間:從 2019-08-01 到     | 無限期<br>無限期     |                  |         |
| CRPD 101                                                                                                    | 至公约接行监督期级 執行器<br>器 Pho            |                                          | 上課去            |                  |         |
|                                                                                                    |                                   |                                          |                |                  |         |
|                                                                                                    |                                   |                                          |                |                  |         |
| 課程介紹                                                                                                    | 課程安排                              | 柞                                        | 目關課程           |                  |         |

6.要按開始上課,時間才開始計算。<講義>這一段要真實點開來每張投影片都滑過,時間才會夠,時間太短就要等一下再點<影片一>

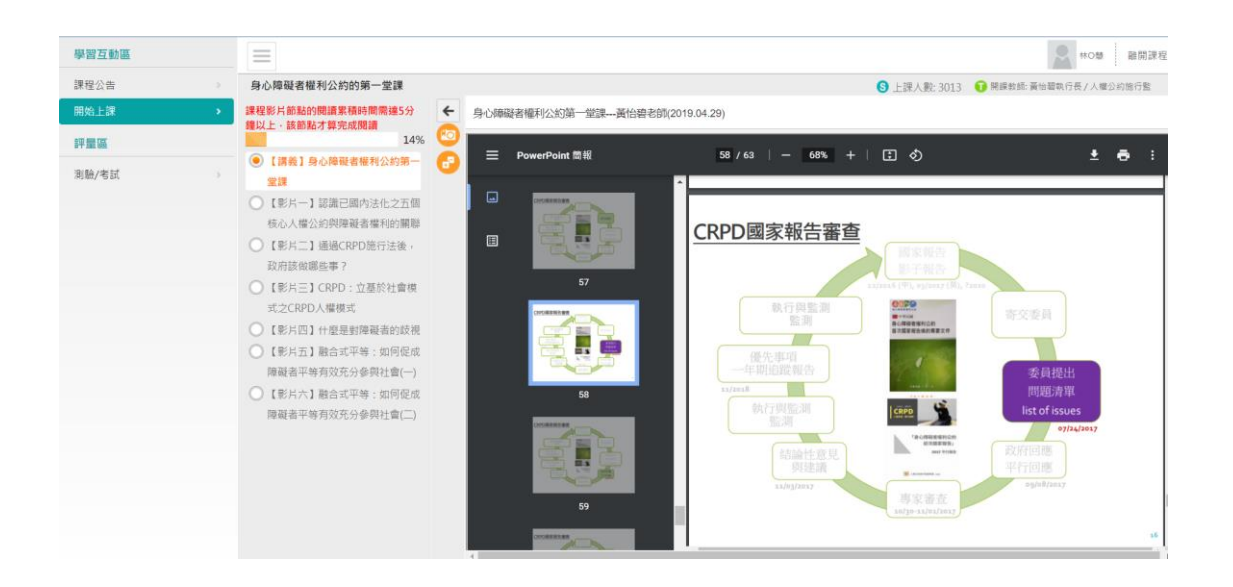

※研習結束後記得參加測驗,可以反覆測驗很多次,測驗通過就會獲得2小時研習時數。

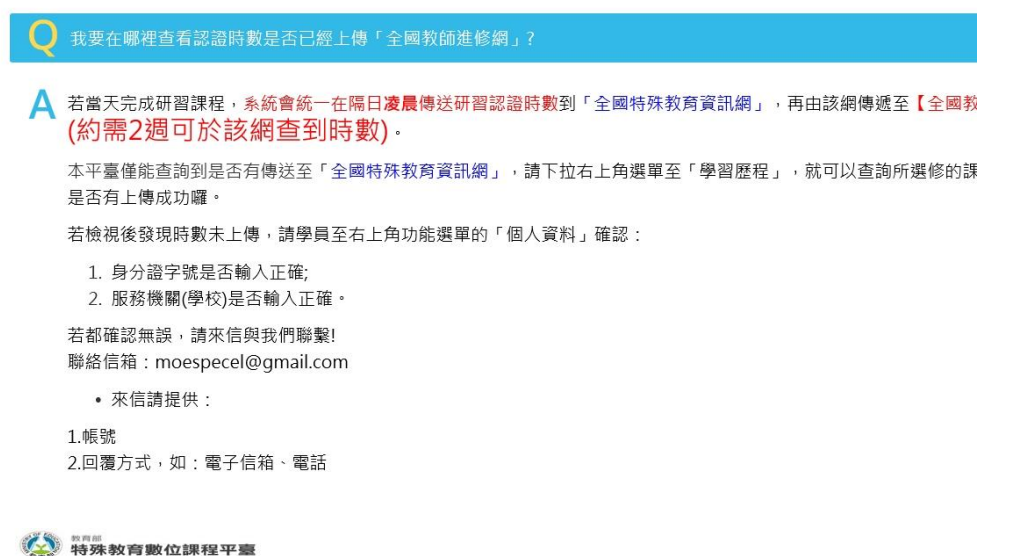

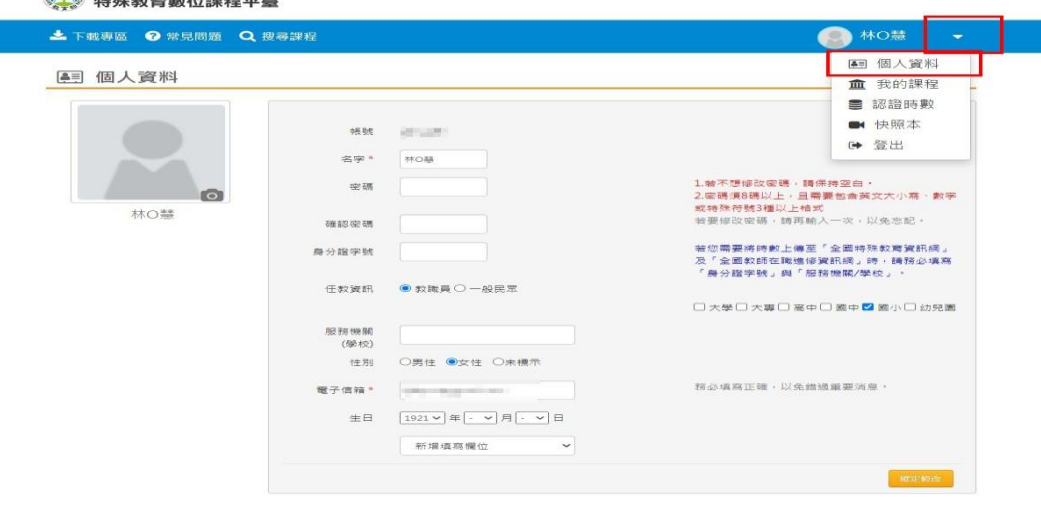

| <ul> <li>              ・             ・</li></ul> | nquiry1.php<br>we- V 國際中小醫學生智           | ② 車美路小器約約克 ④ 車美路約克際領導。                                        |                                                  |                            | 1 前部副約署-副 | T.     |
|--------------------------------------------------|-----------------------------------------|---------------------------------------------------------------|--------------------------------------------------|----------------------------|-----------|--------|
|                                                  | 特教消息 行政法:                               | <b>安全的</b><br>現 行政支持 教學輔導 輔助和                                 | <b>7</b> (1) (1) (1) (1) (1) (1) (1) (1) (1) (1) | 教出版 特教:                    | ¢.jp      | 2000 C |
| ★ 特契影音<br>★ 荷才專區<br>★ 活詞系統<br>★ 研習報名<br>★ FAQ    | ∰<br>★ > 研習報名<br>↓ 教育部年<br>研習年份:<br>姓名: | 5 > 查詢個人研習紀錄 告殊教育研習紀錄 全部 研習日期: 员 服務單位                         | ~ 2011年1月11日期                                    | : 2021-06-16               | 章詢        | 町      |
|                                                  | 編號                                      | 研習名稱                                                          | 研習日期                                             | 核發文號                       | 核發時數      | 主辦單位   |
|                                                  | 26123                                   | 身心障礙者權利公約的第一堂課                                                | 2021-06-01 ~ 2021-06-<br>30                      |                            | 2.0       |        |
|                                                  | 5818543                                 | [領調宣導]【太保國小】屬義縣109學年度十<br>二年國民基本教育特殊教育課程實施規範暨特<br>殊教育學生課程調整研習 | 2021-03-10 ~ 2021-03-<br>10                      | 府教學特字第<br>1090282041號      | 3.0       | 嘉義縣教育處 |
|                                                  | 5605570                                 | 109年度特殊教育増能研習-妥瑞症與自閉症學<br>生輔導                                 | 2020-07-16 ~ 2020-07-<br>16                      | 府教學特字第<br>1090053666號<br>號 | 6.0       | 嘉義縣教育處 |